verdere handleiding IZIMI : een contactpersoon uitnodigen.

In de app IZIMI klik je op het "+" teken en kies j voor "contactpersoon toevoegen" ofwel ga je onderaan op de knop "contacten" klikken.

2 mogelijke manieren om een contactpersoon toe te voegen : via email of via adresboek.

Verder de opeenvolgende schermen op de smartphone van de uitgenodigde na het versturen van de email naar de toegevoegde contactpersoon :

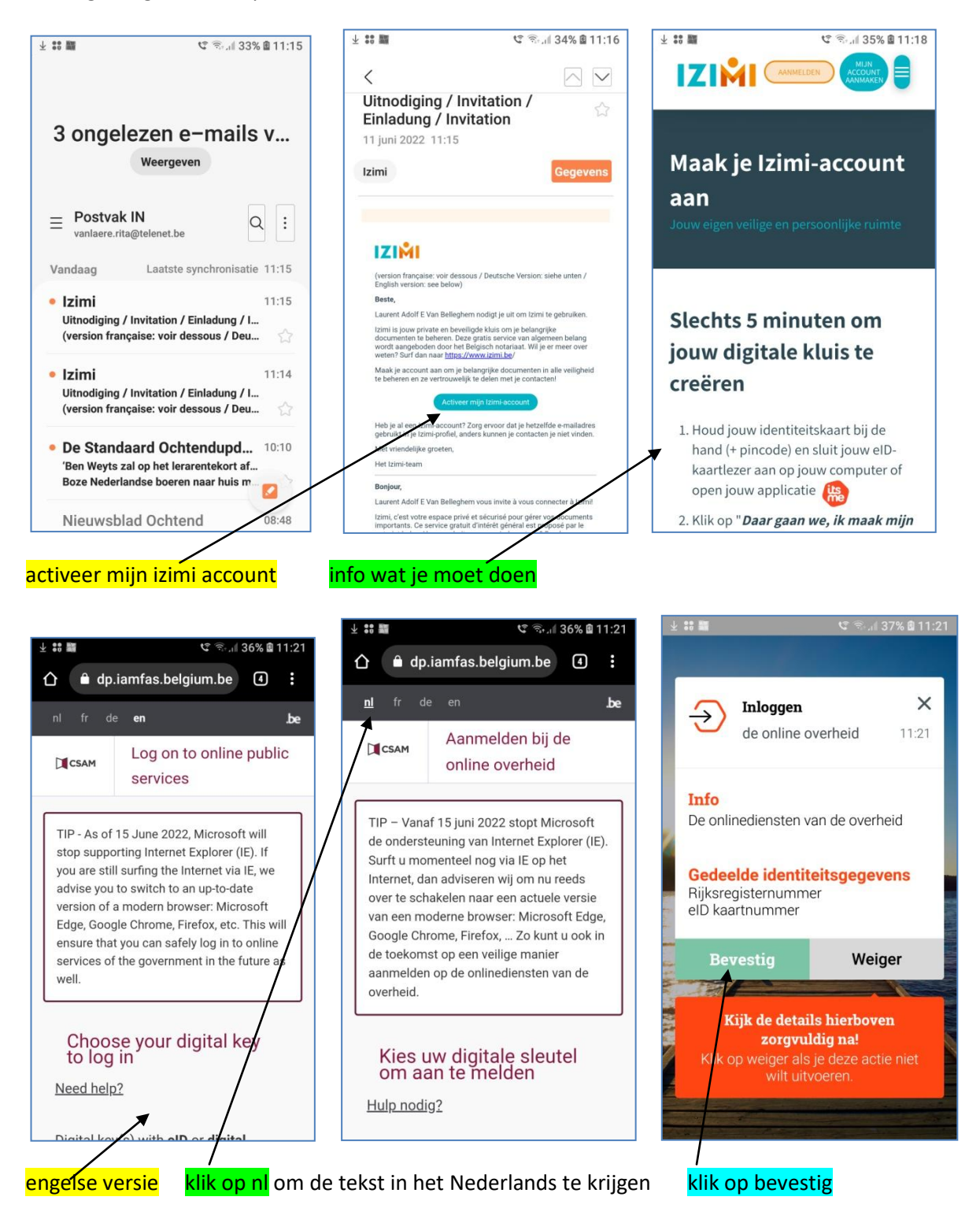

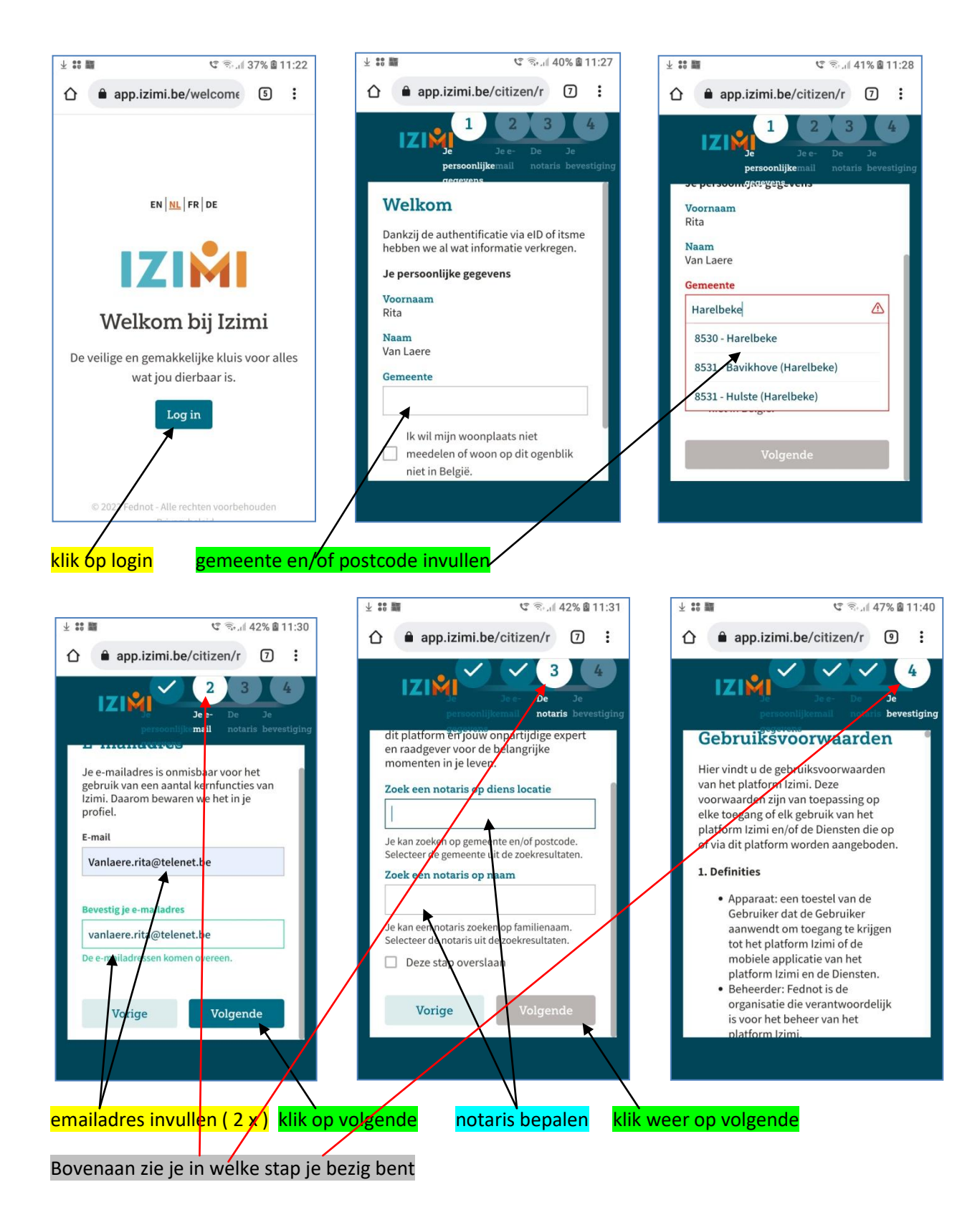

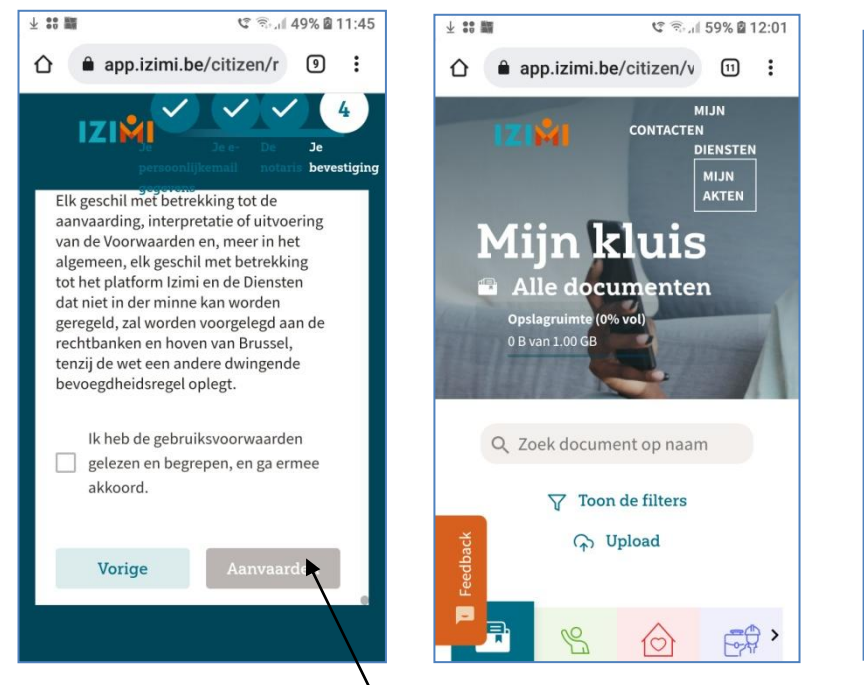

naar beneden scrollen en "aanvaarden" klikken

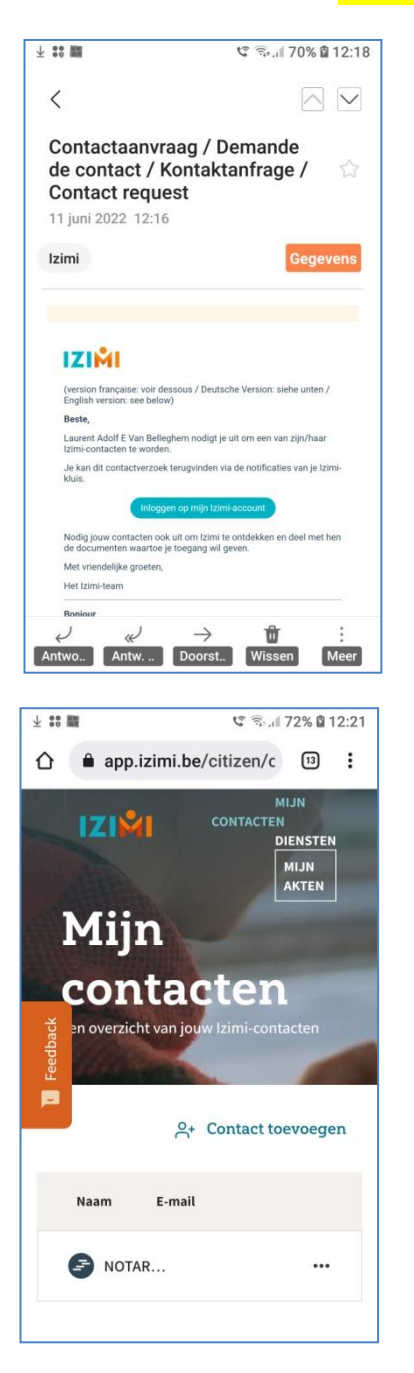

Inloggen op mijn Izimi-account

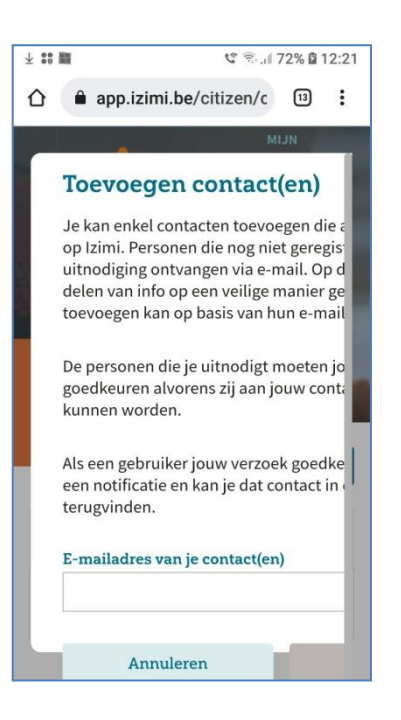

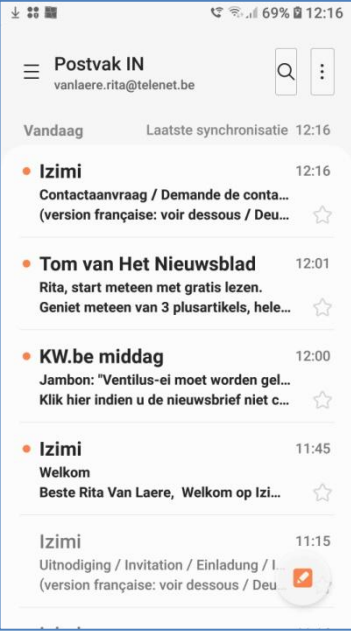

Bij persoon A een contact toevoegen emailadres van persoon B ingeven , klik op uitnodigen

| Bij persoon B : een melding                                                                                                    | bovenaan een bel met rood bolletje (meldingen)                                                                                                    |
|----------------------------------------------------------------------------------------------------|----------------------------------------------------------------------------------------------------|
| Image: state state stat | 20.42 OLO<br>Dag Laurent Adolf E                                                                                                    |
|                                                                                                    | Image: Second second second |
| Uitnodigen                                                                                                    | Image: Second contraction Image: Second contraction   Image: Second contraction Meer   III Image: Second contraction                                                                                                    |

Open de melding in IZIMI en om te aanvaarden klik je op de knop "aanvaarden"

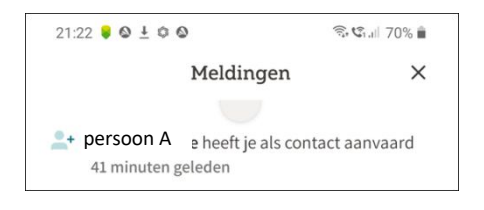

een melding bij persoon B: persoon A heeft je als contact aanvaard

Terug bij persoon A : klik op contacten onderaan dan zie je persoon B staan als contactpersoon. Door op de ... te klikken kan je een contactpersoon verwijderen

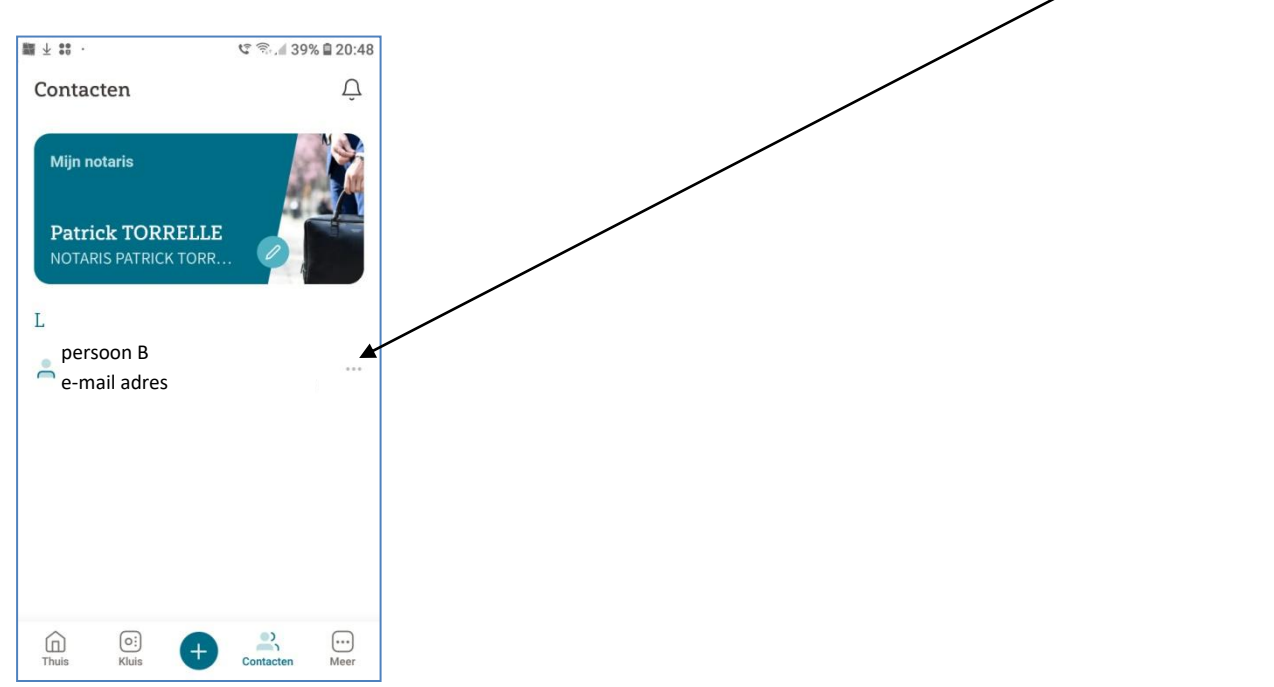